## Aanvragen Opengestelde Monumenten-Lening Instructie voor organisaties

Restauratiefonds.

Verstand van financieren, hart voor monumenten.

- In deze instructievideo nemen wij u stap voor stap mee door het aanvraagproces van de Opengestelde Monumenten-Lening.
- Om het aanvraagproces te bespoedigen, hebben wij deze sterk vereenvoudigd.
- Sommige gegevens die automatisch door het systeem worden gevraagd, zijn voor dit type aanvraag niet relevant. Denk bijvoorbeeld aan de waarde van het monument, overige inkomsten en overige financiële verplichtingen. In deze instructie staat aangegeven wat u bij deze velden moet invullen.
- U vraagt de Opengestelde Monumenten-Lening aan in de online omgeving van het Nationaal Restauratiefonds

## Al een account in Mijn.Restauratiefonds.nl?

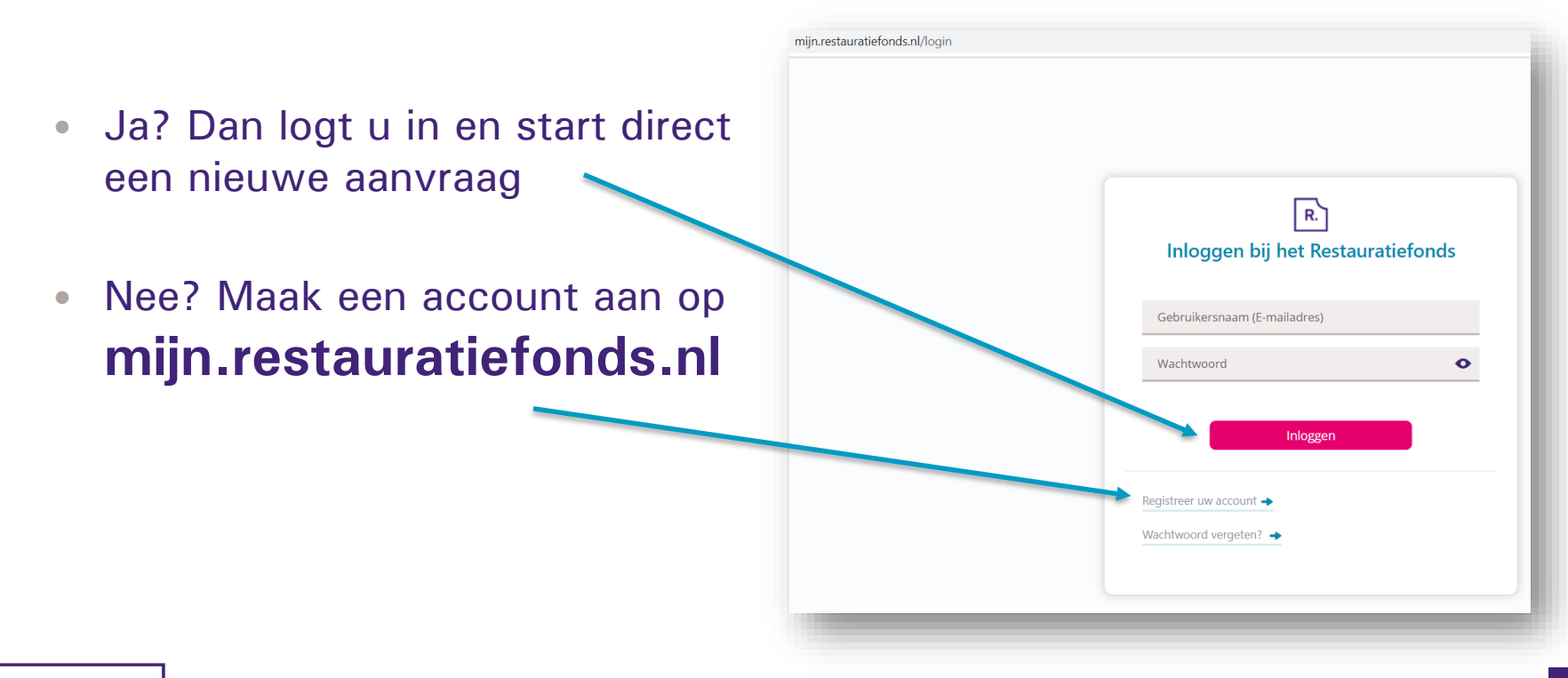

## Uw aanvraag in 6 stappen

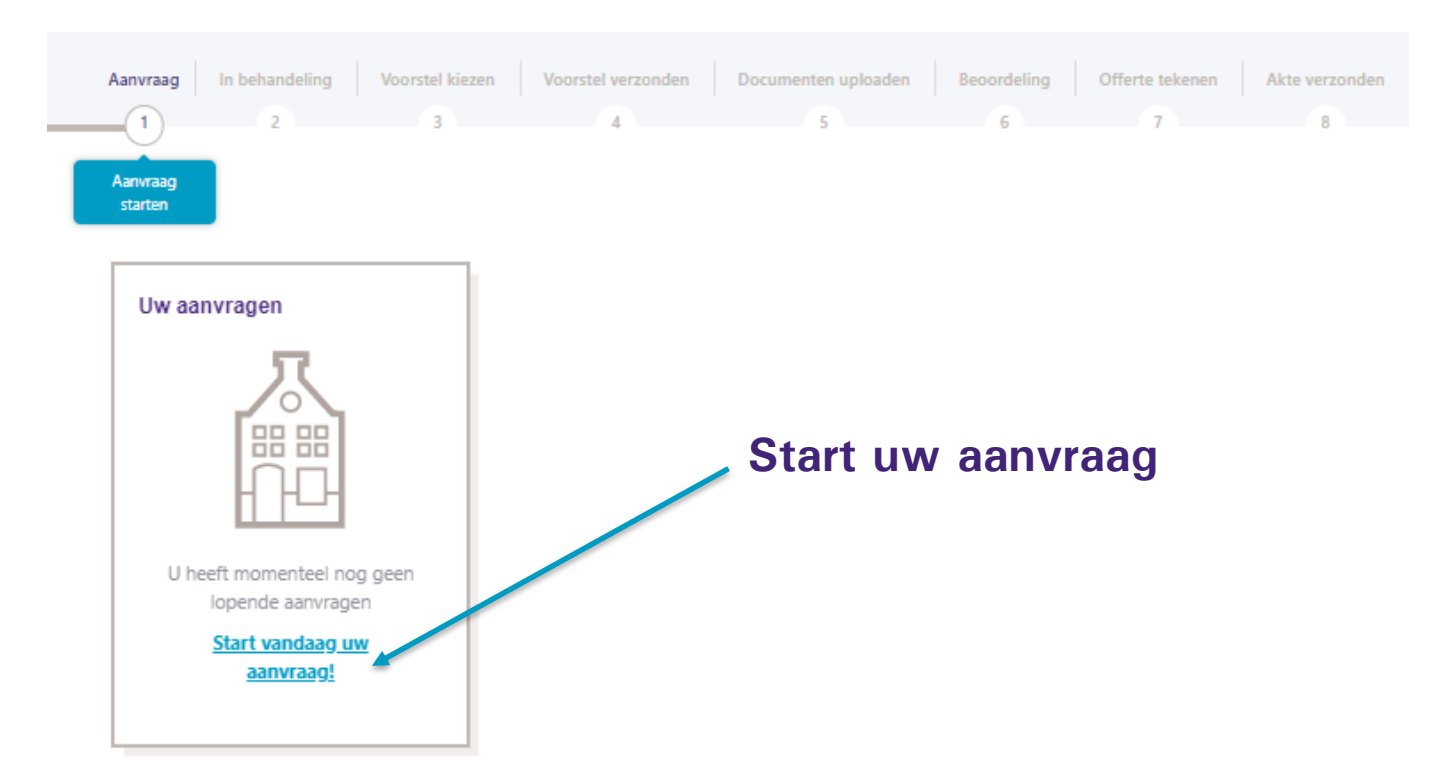

## **Stap 1: Monumentgegevens invullen**

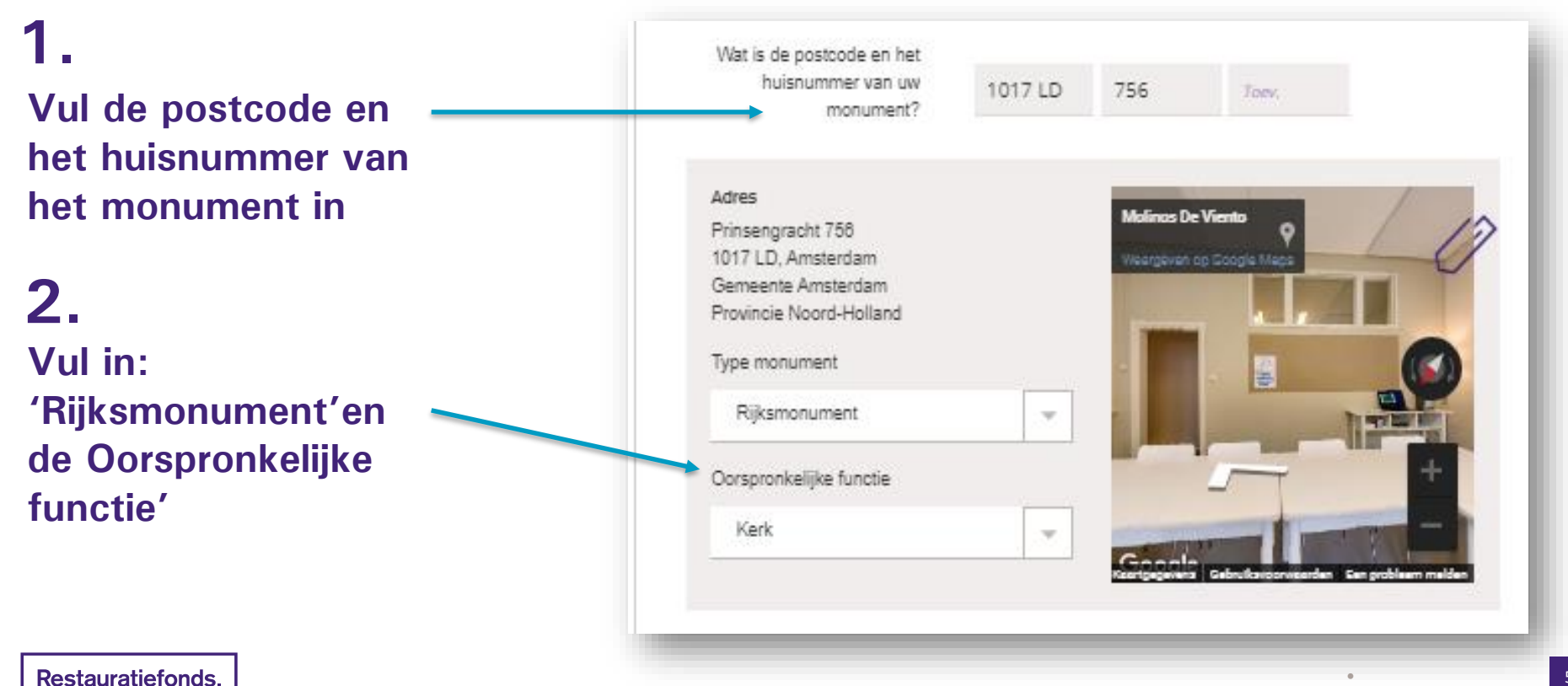

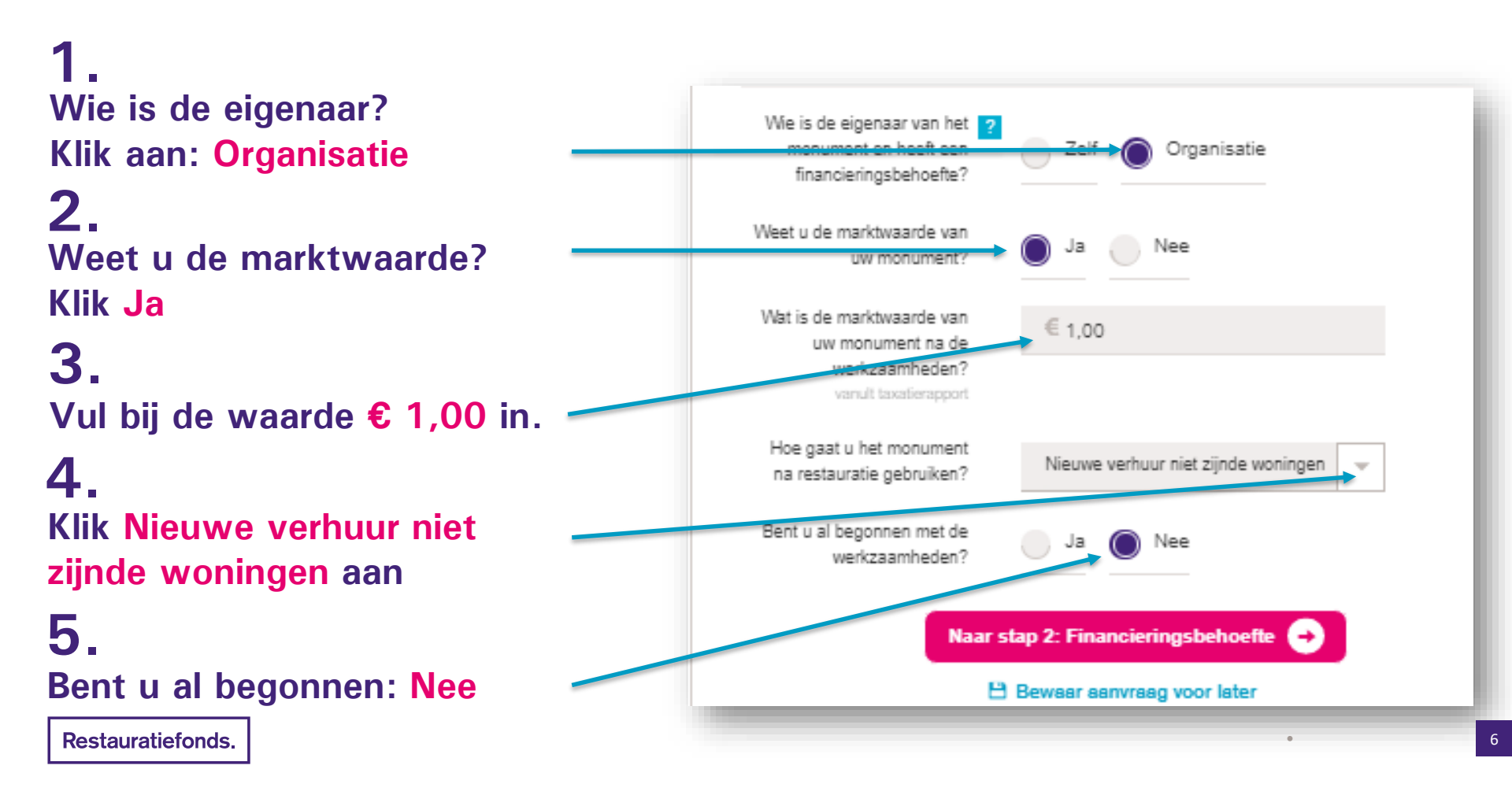

### **Stap 2: Financieringsbehoefte**

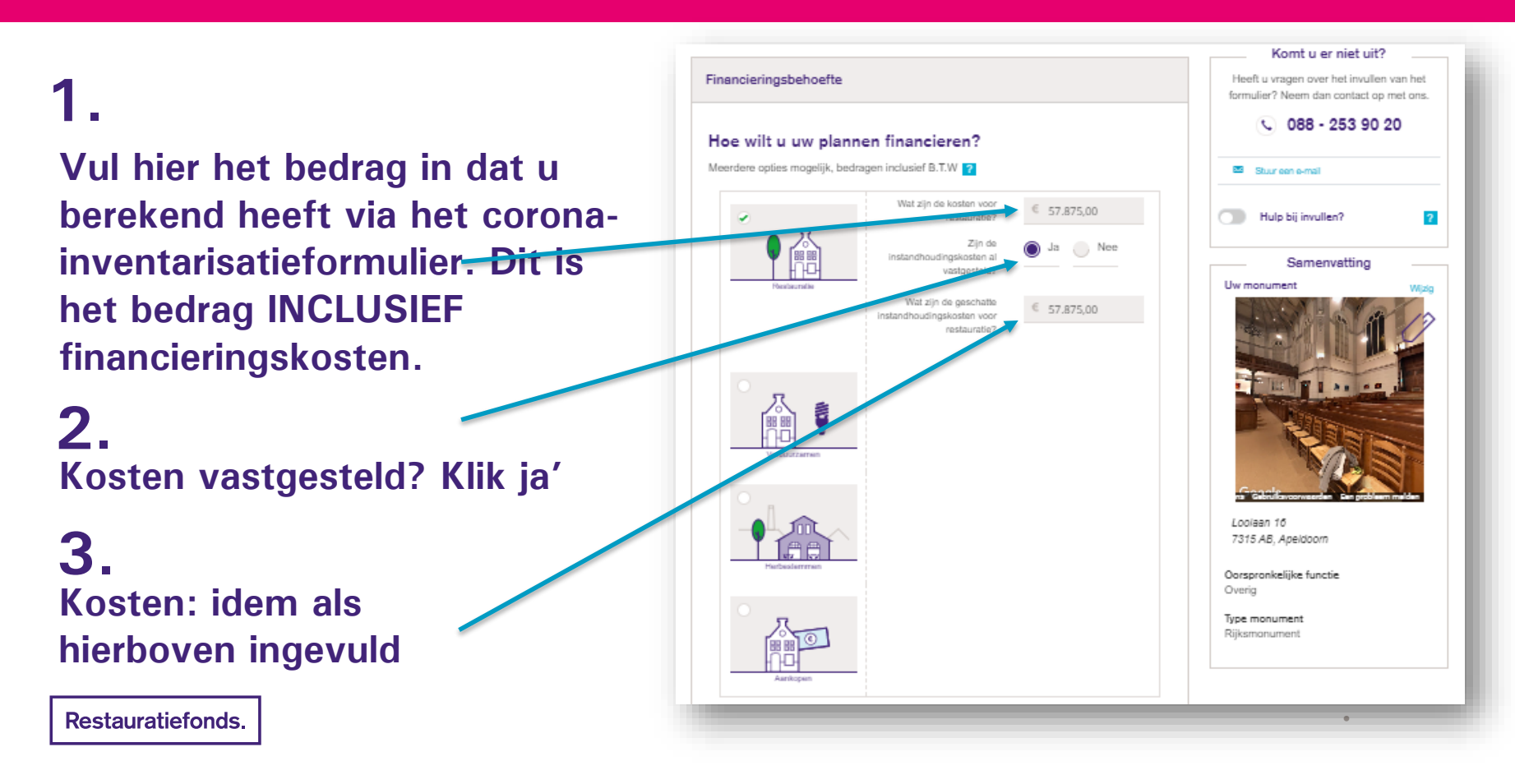

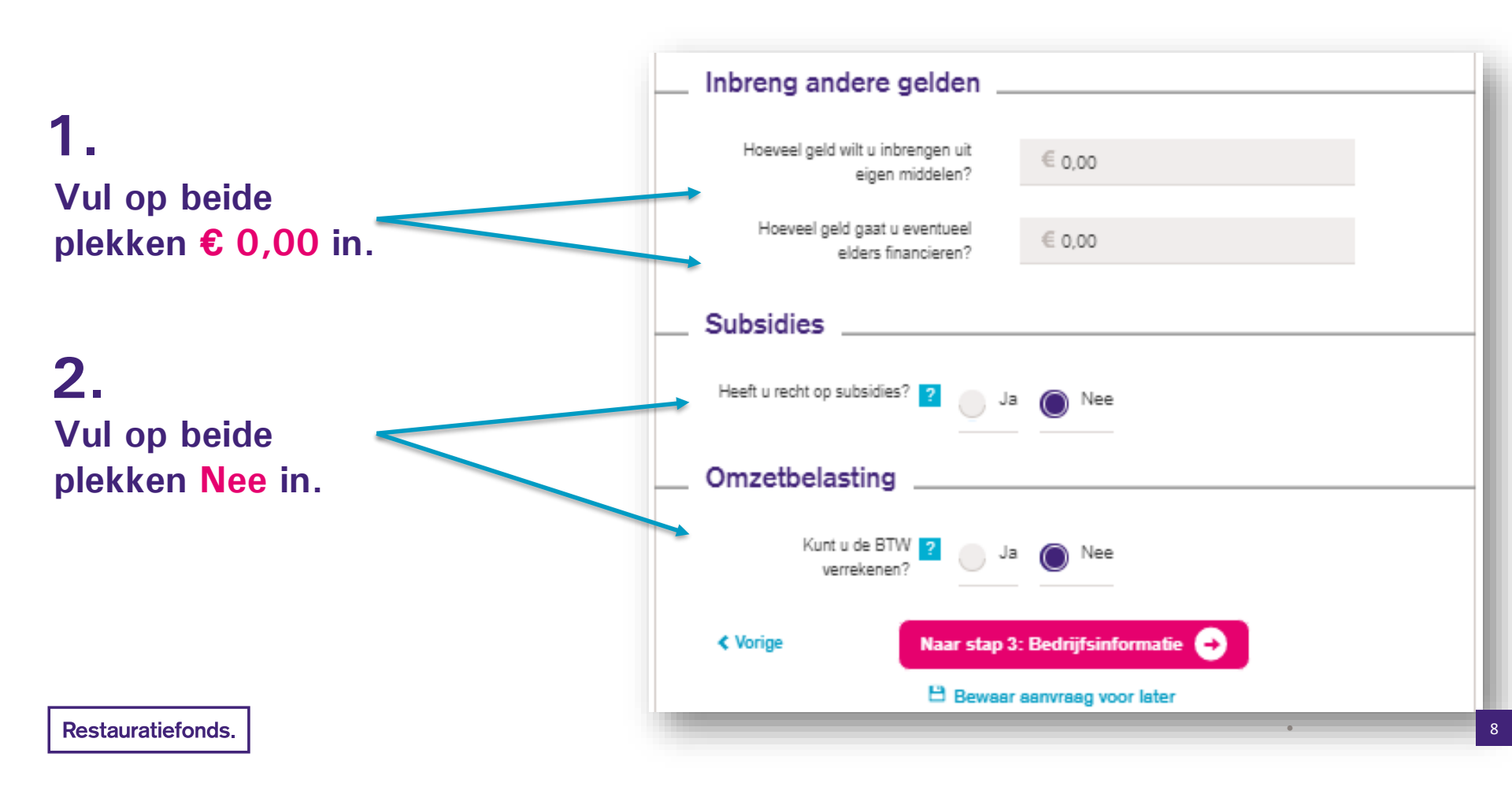

### **Stap 3: Bedrijfsinformatie**

|                             |                                                          |                                | Komt u er niet uit?                                                                                                    |
|-----------------------------|----------------------------------------------------------|--------------------------------|----------------------------------------------------------------------------------------------------|
|                             | Bedrijfsinformatie                                       |                                | Heeft u vragen over het invullen van het<br>formulier? Neem dan contact op met ons.                                                                                                    |
|                             | Bent u reeds gestart met uw bedrijf?                     | Ja Nee                         | S 088 - 253 90 20                                                                                                    |
|                             | Wanneer bent uw bedrijf gestart?                         | 01-01-2010                     | Stuur een e-mail                                                                                                    |
| 1                           | Type bedrijf                                             | Stichting                      | Hulp bij invullen?                                                                                                    |
| 1.                          | Bedrijfsnaam                                             | Stichting Opengesteld Monument | Samenvatting                                                                                                    |
| Vul dozo pogina volladig in | KvK-nummer                                               | 41181555                       | UW monument Wijzig                                                                                                    |
|                             | ls uw (correspondentie) adres gelijk<br>aan uw monument? | 🔵 Ja 🔘 Nee                     |                                                                                                    |
|                             | Postcode                                                 | 7312HM                         |                                                                                                    |
|                             | Huisnummer (+toevoeging)<br>Toevoeging is optioneel      | 1                              |                                                                                                    |
|                             | Straat                                                   | Kaninefatenlaan                | and the second second s |
|                             | Woonplaats                                               | Apeldoorn                      | engeband Gebrukensonwarden Ein gebienen milden                                                                                                    |
|                             | Gemeente                                                 | Apeldoorn 👻                    | Prinsengracht 756<br>1017 LD, Amsterdam                                                                                                    |
|                             | Provincie                                                | Gelderland                     | Oorspronkelijke functie<br>Overig                                                                                                    |
|                             | Contactpersoon                                           |                                | Type monument<br>Rijksmonument                                                                                                    |
|                             | Aanhef                                                   | De heer Mevrouw                | Nog te financieren Wijzig   Restauratie € 57.875,00                                                                                                    |
|                             | Voorletters                                              | Н.                             | Financiering € 57.875,00                                                                                                    |
|                             | Tussenvoegsel                                            |                                | Inbreng andere gelden € 0,00                                                                                                    |
|                             | Achternaam                                               | janssen                        | Total benodigd € 57.875,00                                                                                                    |
| Pestauratiefonds            | Geboortedatum                                            | 15-12-1965                     |                                                                                                    |
| Restaurationids.            | Telefoonnummer<br>Overdag bereikbaar                     | 0651403732                     |                                                                                                    |
|                             | E-mailadres                                              | fifela4721@opwebw.com          |                                                                                                    |

### Stap 4: Financiële gegevens

## 1.

Inkomen uit verhuur andere panden, erfpacht, schulden of kredieten? Klik 3x Nee aan.

#### Stichting Opengesteld Monument

Wij toetsen de betalingscapaciteit van uw bedrijf of organisatie op basis van onder andere uw jaarcijfers en prognose. Na het indienen van uw aanvraag en het kiezen van een voorstel voor financiering ontvangt u via mijn.restauratiefonds.nl een overzicht met de documenten die wij van u nodig hebben.

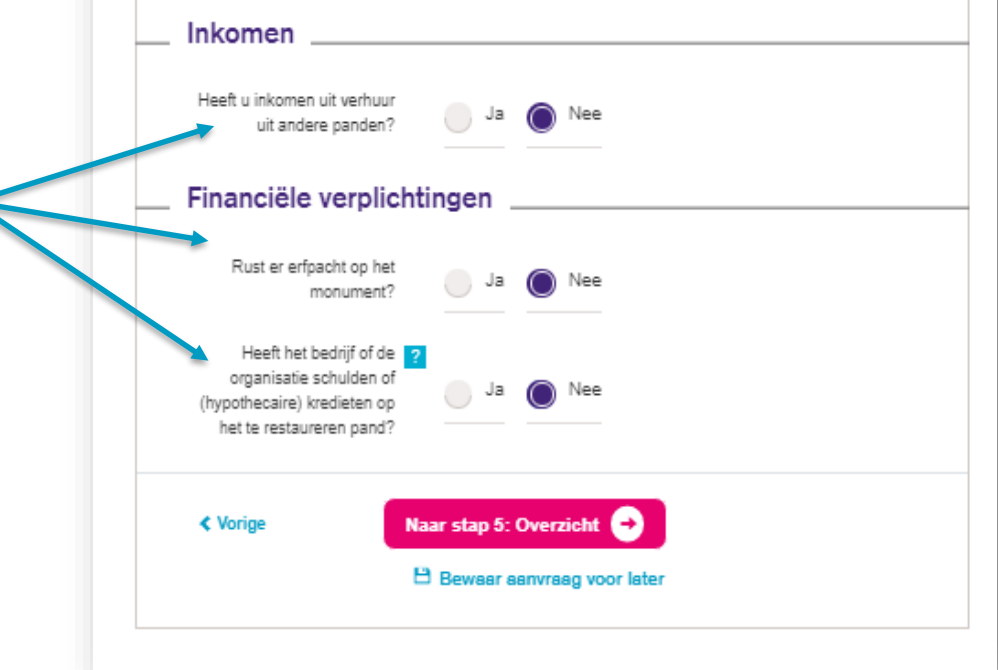

### Stap 5: Overzicht

## **1.** Vul bij opmerkingen in:

Dit is een aanvraag voor een Opengestelde Monumenten-Lening

|                                                             | Telefoonnummer                                   | 0651403732                 |  |  |
|-------------------------------------------------------------|--------------------------------------------------|----------------------------|--|--|
|                                                             | Email                                            | fifela4721@opwebw.com      |  |  |
| Financiële gegevens                                         |                                                  |                            |  |  |
|                                                             | Rust er erfpacht op uw monument?                 | Nee                        |  |  |
|                                                             | Heeft u schulden of<br>(hypothecaire) kredieten? | Nee                        |  |  |
|                                                             | Heeft u nog opmerkingen?                         |                            |  |  |
| Dit is een aanvraag voor een Opengestelde Monumenten-Lening |                                                  |                            |  |  |
|                                                             |                                                  |                            |  |  |
|                                                             | < Vorige Na                                      | ar stap 6: Akkoord 🔿       |  |  |
|                                                             | 8                                                | Bewaar aanvraag voor later |  |  |

Restauratiefonds.

### Stap 6: Akkoord

## Ga akkoord met de voorwaarden

## 2.

Kies optioneel voor de nieuwsbrieven

3.

Dien de aanvraag in

Restauratiefonds.

Ik ga akkoord met de genoemde voorwaarden

#### Online nieuwsbrief en verhalen

Mis niets en blijf op de hoogte van ontwikkelingen, nieuws en inspirerende monumentenverhalen

Wat wilt u ontvangen?

De nieuwsbrief met ontwikkelingen en actualiteiten (e-mail, 9x per jaar)

De nieuwbrief van Monumenten.nl met informatie over het bezit van een monument, wet- en regelgeving, financiering, onderhoud, restauratie, verduurzaming, het laatste nieuws en verhalen uit de praktijk (e-mail, 12x per jaar)

Een uitnodiging voor de Monumenten Community op Monumenten.nl. Op dit online platform kunt u andere monumenteigenaren ontmoeten en ervaringen, verhalen en tips uitwisselen (e-mail, eenmalig) Meer informatie op: monumenten.nl

Vorige

💾 Bewaar aanvraag voor later

Aanvraag indienen

# Einde instructie

Restauratiefonds.

Verstand van financieren, hart voor monumenten.